## Digitaal ondertekenen met een klik, zo werkt het!

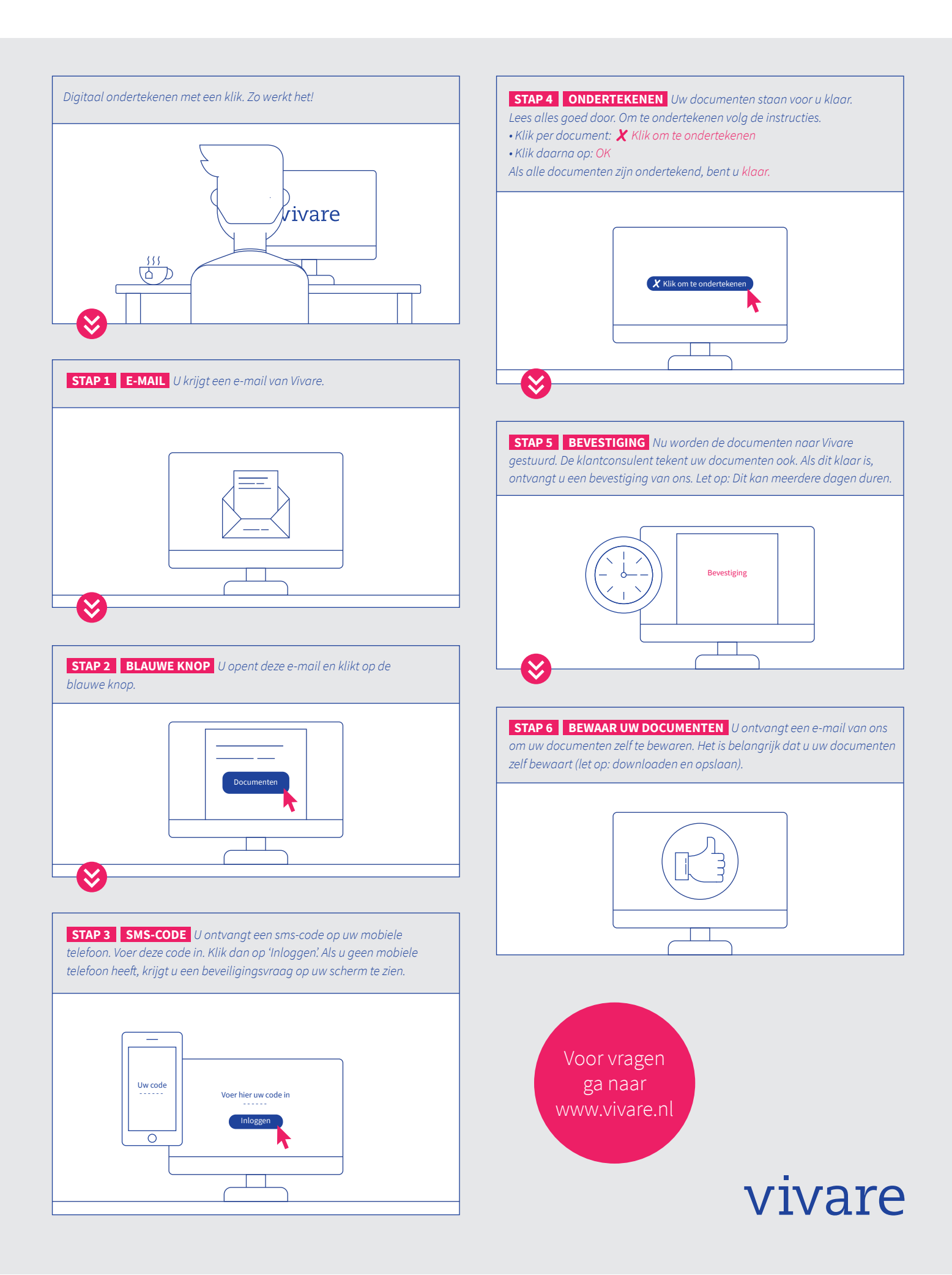